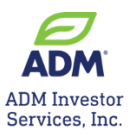

## **ONLINE STATEMENTS REGISTRATION INSTRUCTIONS**

Access your Statements online - it's easy, fast and simple!

1. Sign in to NEXUS at <a href="https://nexus.admis.com/">https://nexus.admis.com/</a>

NOTE: New users choose "Sign up now" option

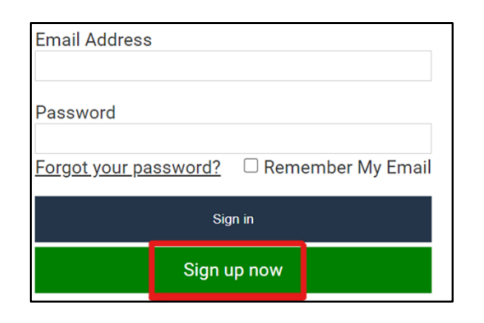

2. Click on the Statement icon

|   |  |   | - |  |
|---|--|---|---|--|
| _ |  | - |   |  |
|   |  |   |   |  |
|   |  |   |   |  |
|   |  |   |   |  |

Statements

3. Click dropdown to access your daily or monthly statement

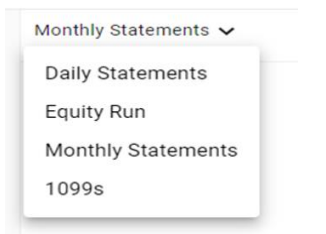

4. You will receive an email notification every time a new statement is ready. Simply click through to access it! (sample of email below).

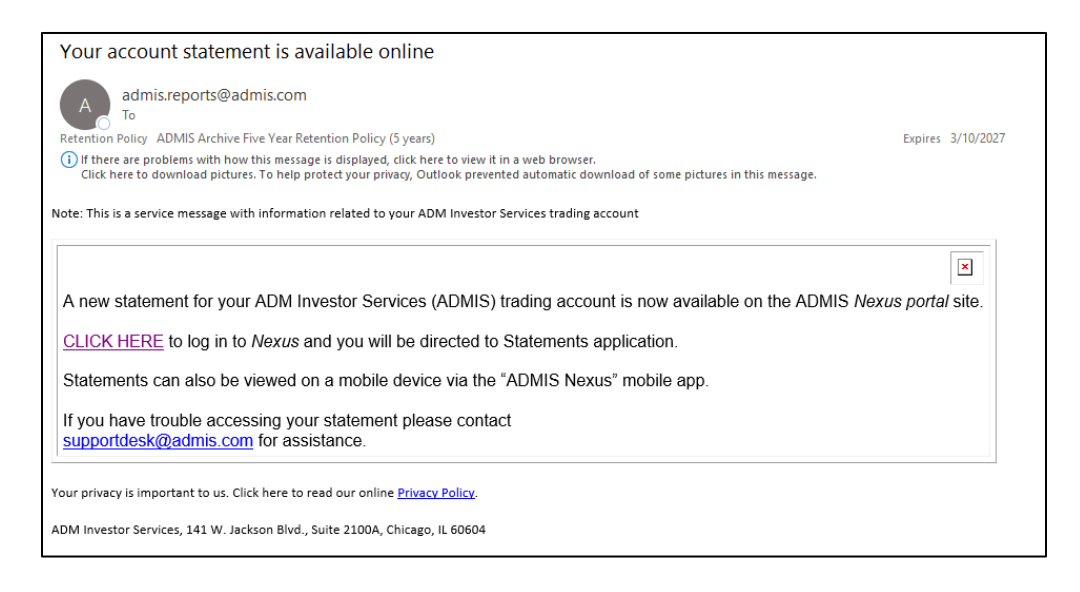

Questions? Contact the ADMIS Customer Support Desk at <u>Supportdesk@admis.com</u> or + 312.242.7299.